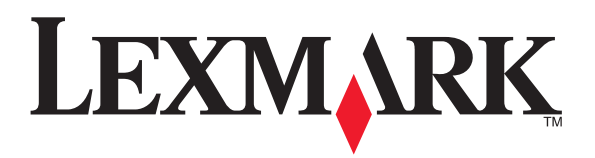

# 5400 serija

(LIT

# All-In-One

www.lexmark.com

# Informacija apie prietaisą

#### Įdiegimo nurodymai

| Aprašymas                                                                          | Kur rasti                                                                                              |
|------------------------------------------------------------------------------------|----------------------------------------------------------------------------------------------------|
| Įdiegimo nurodymuose rasite techninės ir programinės įrangos įdiegimo instrukciją. | Šį dokumentą rasite prietaiso pakuotėje<br>arba <i>Lexmark</i> interneto svetainėje<br>www.lexmark.com |
| Pasiruošimo naudoti ir įdiegimo nuro                                               | dymų instrukcija                                                                                       |

#### Pasiruošimo naudoti ir įdiegimo nurodymų instrukcija

| Aprašymas                                                                                                    | Kur rasti                                                                                                    |
|----------------------------------------------------------------------------------------------------|----------------------------------------------------------------------------------------------------|
| Pasiruošimo naudoti nurodymuose rasite<br>techninės ir programinės įrangos įdiegimo<br>instrukciją ( <i>Windows</i> operacinė sisten.a <sup>,</sup> ir<br>pagrindines prietaiso naudojimo nuc. da<br><b>Pastaba:</b> jei naudojate <i>Macintoch</i> (per pi-<br>nę sistemą, žiūrėkite <i>Macintoch</i> (per pi-<br>vadovą: | Šį dokumentą rasi <sup>*</sup> <sup>i</sup> etaic akuotėje<br>arba <i>Lexmark</i> ir juni retainėje<br><b>v ww.lex rk.cor</b> |
| 1. <i>Finder</i> darbalaukyje kus<br>paspauskite Lexm.                                                                                                    |                                                                                                    |
| 2. Du kartus paspauskite prietaisu , ikoną.                                                                                                    |                                                                                                    |
| Nustatymų nurodyma rdės is iš ręsti prietaiso nustatymų pro. ras.                                                                                                    |                                                                                                    |
| <b>Pastaba:</b> šie dok' (ie) ui tie) ami ne s<br>visais prietaisais o prie isų prietaiso<br>nėra pasiruo <sup>*:</sup> mo i arba įdiegimo<br>instrukciji sk: "ykite naudojimo instrukciją.                                                                                                    |                                                                                                    |
|                                                                                                    |                                                                                                    |

#### Ribota garantija

| Pavadinimas                                                                                                    | Kur rasti (Šiaurės Amerika)                                                                                                    | Kur rasti (kiti žemynai)                                                                                                    |
|----------------------------------------------------------------------------------------------------|----------------------------------------------------------------------------------------------------|----------------------------------------------------------------------------------------------------|
| Informacija apie ribotą<br>garantiją<br><i>Lexmark International, Inc.</i><br>šiam prietaisui suteikia<br>ribotą garantiją gedimams,<br>atsiradusiems dėl medžia-<br>gų arba gamybos broko.<br>Garantija suteikiama 12<br>mėnesių laikotarpiui ir<br>įsigalioja nuo prietaiso<br>įsigijimo dienos. | <ul> <li>Ribotos garantijos sąlygos<br/>nurodytos Ribotos garantijos<br/>kortelėje, kurią rasite prietaiso<br/>pakuotėje arba tinklalapyje<br/>www.lexmark.com</li> <li>Paspauskite nuorodą<br/>Customer Support<br/>(informacija klientams).</li> <li>Paspauskite Warranty<br/>Information.</li> <li>Statement of Limited<br/>Warrar .v skyrelyje pas-<br/>pauskiuo r Jorodą iet &amp;<br/>ri-li. One Printers</li> <li>ius "pažinkite su erne.<br/>niame puslapvie kolikti<br/>Informacija iaranują.</li> </ul> | Kiekvienos šalies ir<br>regiono garantinė<br>informacija skiriasi.<br>Daugiau informacijos<br>rasite garantijos<br>kortelėje, esančic<br>kartu su prietaisu |

Kad galėtumėte jums gručiau padėti, už rašy kiamą ir foru aciją (esančią ant pirkimo čekio ir prietaiso nugarėlų ir puneškite mums:

- prietaiso modelio numerį;
- serijos numerį;
- pirkimo datą;
- parduotuvę, kuric pirkc net ją.

### Valdymo sky 👝 🔾 m, gtuka 🖓 meniu

#### Valdymo shude

#### Ekrane r \_\_\_\_\_a:

- ieta, Jena;

#### Meniu Photo Card naudojimas

- 1. Paspauskite **Photo Card** mygtuką arba į prietaisą įkiškite atminties kortelę ar atmintuką (*flash memory*).
- 2. Kelis kartus paspauskite ◄ arba ►, kol pasirodys Jūsų norimas meniu nustatymas.
- **3.** Paspauskite √.
- **5.** Paspauskite √.

**Pastaba:** paspaudus √, pasirenkamas nustatymas. Šalia pasirinkto n<sup>-</sup> mo pasirodo \*.

- 6. Norėdami įeiti į kitus meniu punktus arba nustatymus, pakartokite 4 in uose nurodytus veiksmus.
- 7. Jei norite grįžti į ankstesnį meniu ir padaryti kitus nustatyre elis us paspauskite mygtuką.
- 8. Paspauskite Start Color arba ≏ta, Bl⊂⊥k (spalvu ⊃rba ⊃rd -balta kopija) mygtuką.

| Meniu nustatymas                                                                                                    | Sprendim                                                                                                    |
|----------------------------------------------------------------------------------------------------|----------------------------------------------------------------------------------------------------|
| Proof Sheet<br>(nedideliy bandiniy spau dinimas)                                                                                                    | Nedidel. handi ų lapo is ກລ. unimas ir skenavi-<br>ma                                                                                                    |
|                                                                                                    | <ul> <li>visu atminties ko. plé esančių nuotraukų spusiedinimas,</li> <li>askutiniu i zinuotraukų spausdinimas;</li> <li>pagal datą pausdinimas.</li> </ul>                |
| Print Photos<br>(nuotraukų spausdinima⊾                                                                                                    | Juotrau ų s, jusdinimas tiesiai iš atminties kortelės<br>arba am muko.                                                                                                    |
| Save Photos<br>(nuotraukų išsau ime                                                                                                    | <ul> <li>Yuotraukų iš atminties kortelės arba atmintuko<br/>išsaugojimas kompiuteryje.</li> <li>Nuotraukų kopijavimas iš atminties kortelės<br/>arba atmintuko.</li> </ul> |
| Phr Eft.<br>nu nukos efektai) <sup>1</sup>                                                                                                    | "Raudonų akių" efekto mažinimas, spalvų efektai<br>arba nuotraukų automatinis ryškinimas.                                                                                  |
| P. Size<br>(pop.∋riaus formatas) <sup>12</sup>                                                                                                    | Į prietaisą dedamo popieriaus dydžio nustatymas.                                                                                                    |
| Photo Size (nuotraukos dydis) <sup>12</sup>                                                                                                    | Pasirinkite pageidaujamą nuotraukos dydį.                                                                                                    |
| <ol> <li>Ištraukus atminties kortelę arba atmintuką, nustatymai grįš į pradinę būseną.</li> <li>Kiekvienas nustatymas turi būti išsaugotas atskirai. Daugiau informacijos rasite</li> </ol> |                                                                                                    |

lentelės apačioje esančioje pastaboje.

| Meniu nustatymas                                                                                                    | Sprendimas                                                                                                    |
|----------------------------------------------------------------------------------------------------|----------------------------------------------------------------------------------------------------|
| Layout (formatas) <sup>1</sup>                                                                                                    | Vienos nuotraukos sulygiavimas lapo centre arba<br>lape spausdinamų nuotraukų skaičiaus nustatymas.                                                                                                    |
| <i>Quality</i> (kokybė)¹                                                                                                    | Spausdinamų nuotraukų kokybės nustatymas.                                                                                                    |
| Paper Type (popieriaus tipas) <sup>12</sup>                                                                                                    | Į prietaisą dedamo popieriaus tipo nustatymas.                                                                                                    |
| Priedai<br><sup>1</sup> Ištraukus atminties kortelę arba a<br><sup>2</sup> Kiekvienas nustatymas turi būti iš<br>lentelės apačioje esančioje pas | <ul> <li>Maintenance (priežiūra) <ul> <li>rašalo lygis;</li> <li>kasečių valymas;</li> <li>kasečių sulyginimas;</li> <li>bandomojo lapo spausdinima;</li> </ul> </li> <li>Device Setup (nustatymas) – prietunustatymų pakeitimas.</li> <li>Defaults (pradiniai nu ai) – prietaiso partinių nustatymų ak atu,</li> </ul> th attant tyme i placę būseną. tuo tas atskirai, augu informacijos rasite |

**Pastaba:** popieriaus formr µ ,jieriaus tipo nuoti kos dy <sup>≯</sup>io us′atymų išsaugojimas:

1. Paspauskite **=**.

2. Kelis kartus paspauskite ◀ arba (ur pusirodys uz. ša. Tools.

3. Paspauskite √.

4. Kelis kartus pasp 'skite ' , ba , kol paur, 's užrašas Defaults.

5. Paspauskite √.

6. Kelis kartus par vski. 🖪 arba 🕨 olų asirodys Jūsų norimas nustatymo tipas.

- 7. Paspauskite .
- 8. Kelis kartus μ 🗠 vite ◄ arba ►, kol pasirodys Jūsų norimas nustatymas.
- 9. Pasp Jsk J.

#### vs tvmu išsaugojimas

Nus. mų meniu šalia pasirinkto nustatymo pasirodo \*. Norėdami pakeisti parinktį:

- 1. Kelis kartus paspauskite ◀ arba ►, kol pasirodys Jūsų norimas nustatymas.
- 2. Paspauskite √:
  - Daugumos nustatymų išsaugojimas. Šalia išsaugoto nustatymo pasirodo \*.
  - Norėdami pasirinkti laikiną nustatymą. Šalia pasirinkto nustatymo pasirodo \*.

**Pastaba:** jeigu prietaisas dvi minutes yra pasiruošimo režimu arba jis yra išjungtas, prietaisas iš laikinų nustatymų režimo persijungia į pradinių nustatymų režimą.

#### Rašalo kasečių purkštukų ir kontaktų valymas

- 1. Išimkite rašalo kasetes.
- 2. Švarią, plaušelių nepaliekančią šluostę sudrėkinkite vandeniu.
- **3.** Šluostę švelniai 3 sekundėms priglauskite prie purkštukų ir tada valykite nurodyta kryptimi.

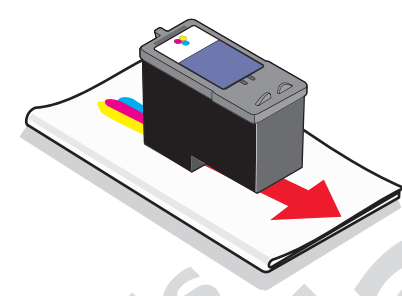

**4.** Nesuteptą šluostės pusę švelni, '3 , 'kundėms pri<sup>,</sup> skit, j kontaktų ir tada valykite nurodyta kryptimi.

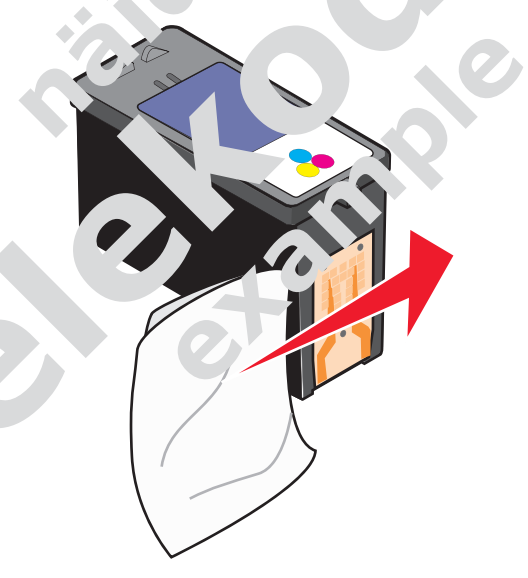

- 5. varia šluostės puse pakartokite 3 ir 4 punktuose aprašytus veiksmus.
- 6. Palaukite, kol purkštukai ir kontaktai visiškai išdžiūs.
- 7. Įdėkite rašalo kasetes.
- 8. Dar kartą išspausdinkite dokumentą.

- Jeigu spausdinimo kokybė nepagerėjo, išvalykite rašalo kasečių purkštukus. Daugiau informacijos rasite skyrelyje "Rašalo kasečių purkštukų valymas" 21 psl.
- 10.9-ame punkte aprašytus veiksmus pakartokite ne daugiau kaip du kartus.
- 11. Jeigu spausdinimo kokybė nepagerėjo, pakeiskite rašalo kasetes.

## Reikmenų užsakymas

Norėdami užsisakyti popieriaus ir kitus priedus arba surasti artimiausius pardavėju apsilankykite mūsų tinklalapyje **www.lexmark.com** 

#### Dėmesio!

- Geresni rezultatai bus, jei naudosite Lexmark rašalo kasetes.
- Nuotraukos ir kiti spaudiniai bus kokybiškesni, jei naudosite *Lexmark Premium Photo Paper* arba *Lexmark Photo Paper* popierių.
- Kad nuotraukos neišteptumėte, nelieskilė jos paviršiaus ustri luotraukos bus kokybiškesnės, jei jas po vieru iš usite iš inancio opi uaus laikiklio, o spaudinius, prieš sudėdami salino, no vietą ar iškinda, ent 24 valandas padžiovinsite.

| Priedas                 | Dalies numer |
|-------------------------|--------------|
| Juodo rašalo kasetė     | 32 arha t    |
| Spalvoto rašalo kasetė  | 3 2 3 35     |
| Nuotraukų rašalo kasetė | 31           |
| USB laidas              | 11 1294      |

| Popierius                   | Popiorial s formatas                                                                                     |
|-----------------------------|----------------------------------------------------------------------------------------------------|
| Lexmark Premiu P' Jto `aper | <ul> <li>. 6 colio</li> <li>10 x 15 cm</li> <li><i>Letter</i> formatas</li> <li>A4</li> <li>L</li> </ul> |
| vi Premium Photo Paper      | <ul> <li>4 x 6 colio</li> <li>10 x 15 cm</li> <li><i>Letter</i> formatas</li> <li>A4</li> </ul>          |